้โอนเงินผ่าน App Thanachart Connect – <mark>กรณีเลือกภาษาไทย</mark>

- 1. เข้า Menu จ่ายบิล
- 2. ใส่รหัสบริษัท A134 จะขึ้น สหกรณ์ออมทรัพย์ ธนชาต เพื่อเงินฝาก
- 3. รหัสอ้างอิง 1 คือ เลขสมาชิกกรอก 6 หลัก เช่น 099999
- 4. รหัสอ้างอิง 2 คือ เลขที่บัญชีเงินฝากของสหกรณ์ที่ทำการฝากเงินเข้า กรอก 7 หลัก เช่น 0299999
- 5. ระบุจำนวนเงินที่จะฝาก
- 6. Click ถัดไป
- 7. Click ขอรหัส OTP พร้อมรอรับรหัสจากระบบ
- 8. Click ยืนยัน

้โอนเงินผ่าน App Thanachart Connect – <mark>กรณีเลือกภาษาอังกฤษ</mark>

- 1. เข้า Pay Bill
- 2. ใส่รหัส Merchant A134 จะขึ้น Thanachart CO-OP (Deposit)
- 3. Ref. No. 1 คือ เลขสมาชิกกรอก 6 หลัก เช่น 099999
- 4. Ref. No. 2 คือ เลขที่บัญชีเงินฝากของสหกรณ์ที่การฝากเงินเข้า กรอก 7 หลัก เช่น 0299999
- 5. ระบุจำนวนเงินที่จะฝาก
- 6. Click Next
- 7. Click ขอรหัส OTP พร้อมรอรับรหัสจากระบบ
- 8. Click Confirm